## Порядок подключения и настройки ADSL модема D-Link DSL-500T в режиме маршрутизатора PPPoE

## Подключите модем к телефонной линии

Соедините разъем модема **DSL** с разъемом **MODEM** сплиттера. Телефонный аппарат соедините с гнездом **PHONE** сплиттера. Гнездо **LINE** сплиттера соедините с телефонной розеткой. В зависимости от схемы подключения телефонных аппаратов и комплектации модема вам могут понадобится дополнительные микрофильтры. Микрофильтр – это устройство устанавливаемое перед телефонным аппаратом для защиты его от высокочастотного сигнала модема. *Подключите модем к компьютеру*. Для этого соедините разъем Ethernet на модеме с соответствующим разъемом на компьютере. Подключите модем в сеть.

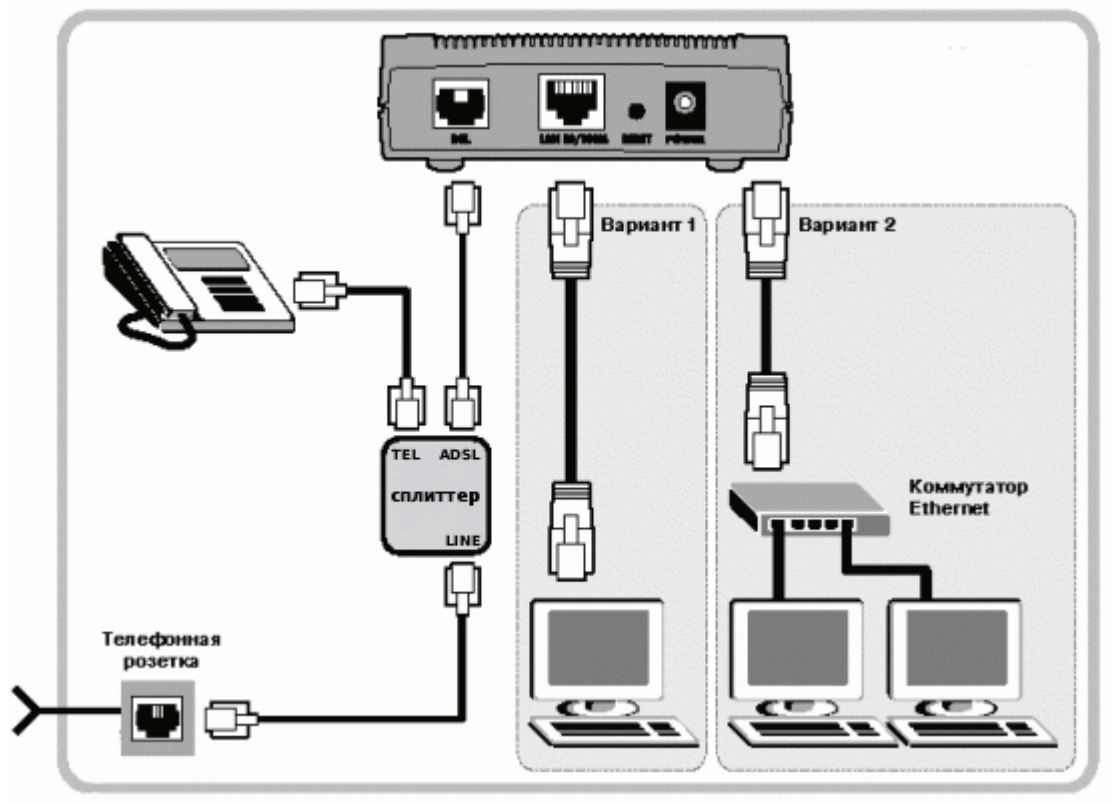

## Настройка сетевого подключения

Нажмите кнопку Пуск и выберите Панель управления (если у вас Windows XP нажмите переключиться к классическому виду) -> Сетевые подключения -> Подключение по локальной сети -> Свойства. На вкладке Общие выберите Протокол Интернета (ТСР/ІР) и нажмите свойства. Далее установите IP-адрес 192.168.1.2, маску подсети 255.255.255.0, основной шлюз 192.168.1.1 Предпочитаемый DNS-сервер 95.107.47.4 Альтернативный DNS сервер 192.168.1.1

## Настройка модема

<u>Внимание!</u> Перед настройкой модема отсоедините кабель от DSL-разъема модема. После настройки вновь соедините DSL-разъем модема с разъемом MODEM сплиттера.

Запустите Internet Explorer. В поле адрес напишите: 192.168.1.1. В открывшемся окне укажите имя **admin** и пароль **admin**, нажмите Login.

Далее перейдите к разделу Wizard и нажмите кнопку Run Wizard

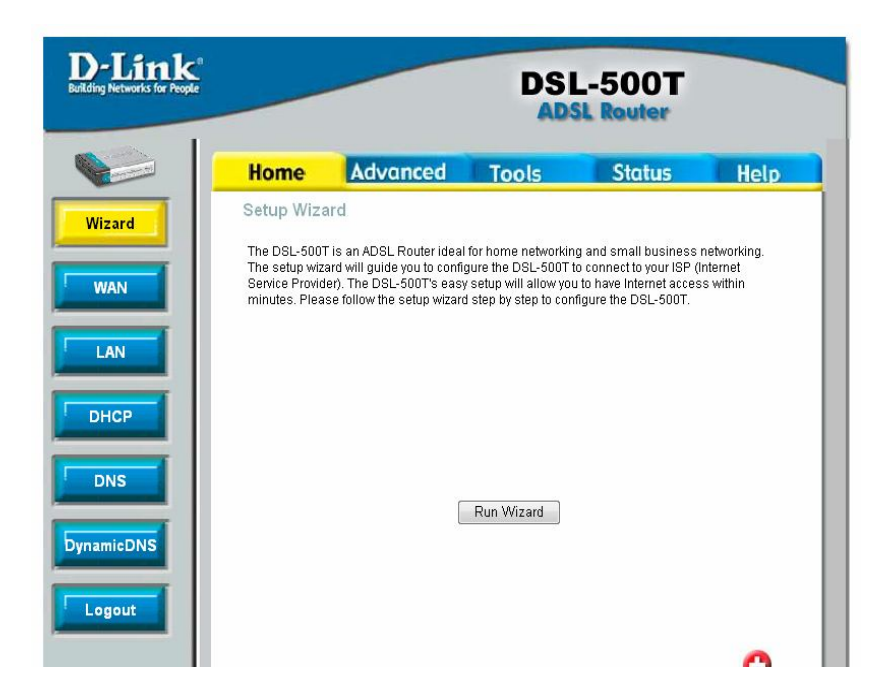

В следующем окне нажмите кнопку Next

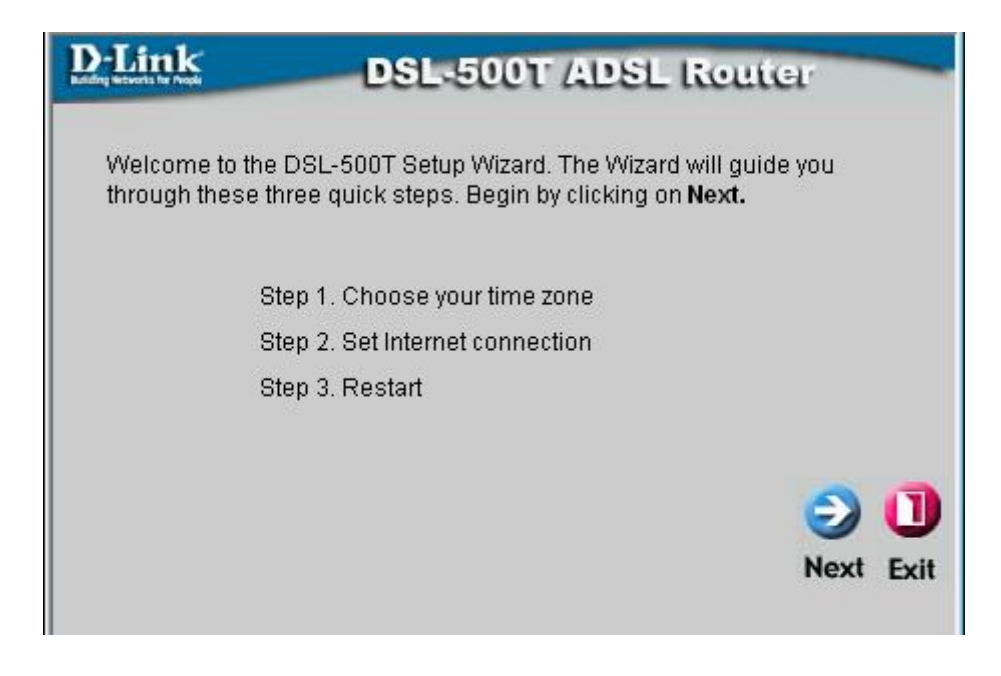

В окне Choose Time Zone выберите (GMT+03:00)Moscow, St. Petersburg и нажмите кнопку Next

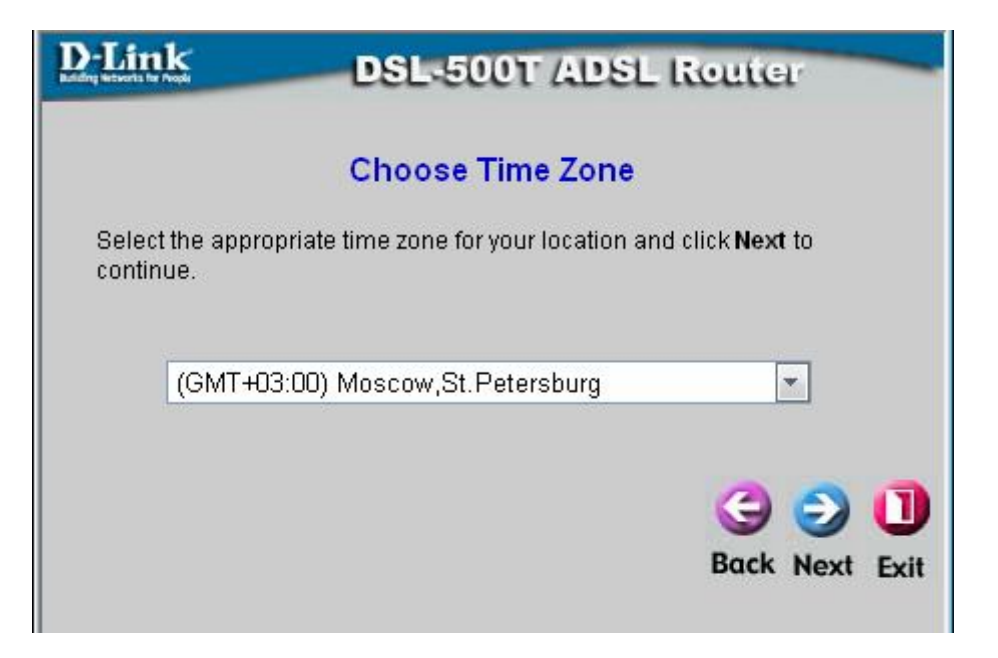

В окне Select Internet Connection Туре(WAN) выберите РРРоЕ/РРРоА и нажмите кнопку Next

| D-Link DS                    | SL-500T ADSL Router                                                             |
|------------------------------|---------------------------------------------------------------------------------|
| Select Interne               | et Connection Type (WAN)                                                        |
| Select the connection type t | o connect to your ISP. Click <b>Next</b> to continue                            |
| PPPoE/PPPoA                  | Choose this option if your ISP uses<br>PPPoE/PPPoA. (For most DSL users)        |
| 🔿 Dynamic IP Address         | Choose this option to obtain an IP address<br>automatically from your ISP.      |
| ◯ Static IP Address          | Choose this option to set static IP<br>information provided to you by your ISP. |
| O Bridge Mode                | Choose this option if your ISP uses Bridge<br>Mode.                             |
|                              | 3 🕤 🗍                                                                           |
|                              | Back Next Exit                                                                  |

В окне Set PPPoE/PPPoA, в полях Username и Password введите входное имя и входной пароль указанные в регистрационной карточке, в поле VPI укажите 8, в поле VCI укажите 35, в поле Connection Type выберите PPPoE LLC, нажмите кнопку Next

| D-Link                                              | SL-500T ADSL Router                           |
|-----------------------------------------------------|-----------------------------------------------|
| Set PPPoE / PPPoA                                   |                                               |
| Enter the PPPoE/PPPoA i<br><b>Next</b> to continue. | nformation provided to you by your ISP. Click |
| User Name                                           | username                                      |
| Password                                            | •••••                                         |
| VPI                                                 | 8                                             |
| VCI                                                 | 35                                            |
| Connection Type                                     | PPPoE LLC                                     |
|                                                     |                                               |
|                                                     | 3 🖯 🕄 🔁                                       |
|                                                     | Back Next Exit                                |

В окне Setup Completed нажмите Restart

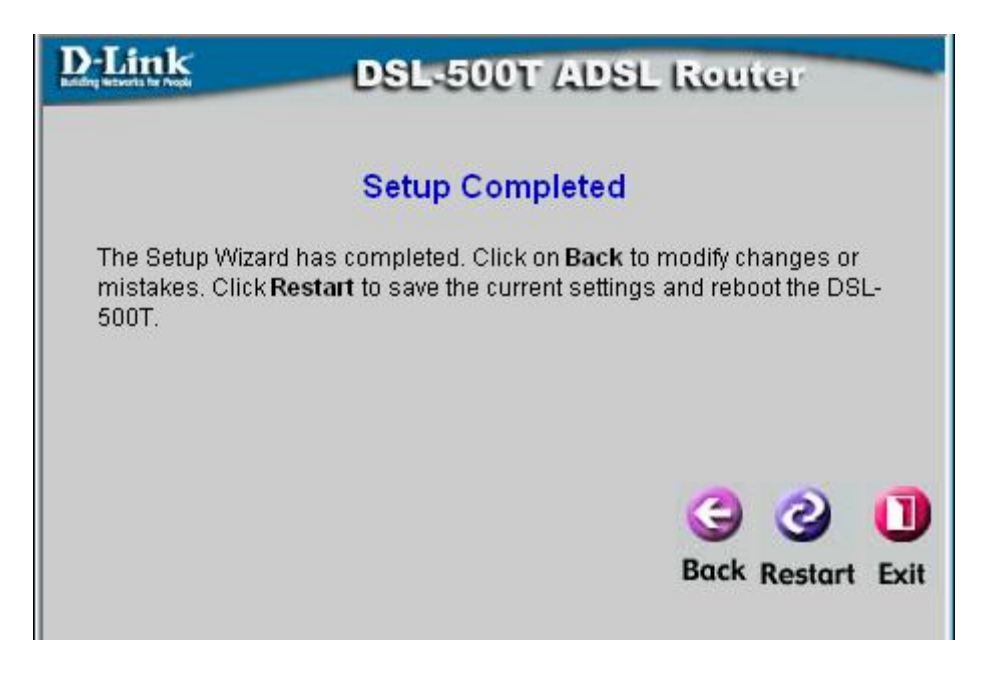

На этом настройка модема окончена.